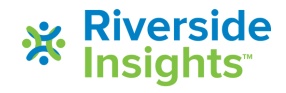

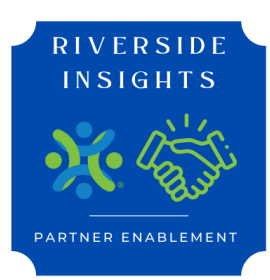

# Administer IOWA FILEX

Overview of IowaFlex

**Online Testing Overview** 

**Understanding and Creating Test Sessions** 

Administering the Test

**Table of Contents** 

1 - IOWAFLEX OVERVIEW

2 - ONLINE TESTING OVERVIEW

2 -PROCTOR CHECKLIST

3 - DEVICES & STUDENT AND STAFF LOGIN

4 - TEST SESSIONS

4 - CREATING TEST SESSIONS AND SCHEDULE

**5- STARTING TESTING** 

6 - DURING TESTING

6 - TIPS FOR MONITORING & USING ACTION BUTTONSL"

7 - FREQUENTLY ASKED QUESTIONS

8 - PRINTABLE REMINDER FOR HELP

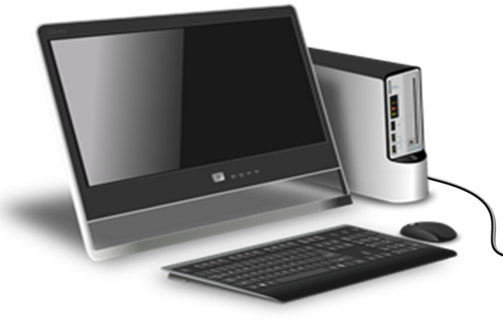

# 

## Overview

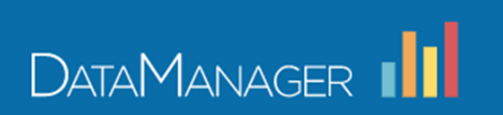

| Digital Resources                          |                |
|--------------------------------------------|----------------|
| Access Resources for your testing program. | Open Resources |

<image><image><text>

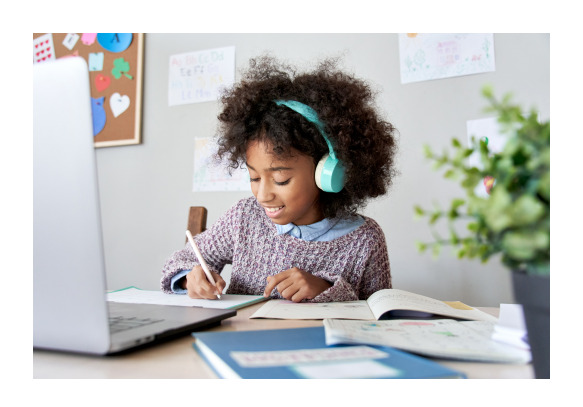

An adaptive testing experience tailored to each individual student's ability level. IowaFlex assesses student performance in Reading and Mathematics. This benchmark assessment can be administered multiple times throughout the year.

- Tests are untimed
- Usually completed within a single class period
- Create small groups with accommodations

Explore the *DataManager* Digital Resources and download the *Directions for Administration* for more info on the procedures for administering IowaFlex, test descriptions, accommodations, and scheduling tips.

# IowaFlex Reading

Kindergarten - 1st grade is Audio Led 2nd grade -8th grade is Self-paced IOWAFIEX Math

Kindergarten -2nd grade is Audio Led 3rd grade -8th grade is Self-paced Self-Paced Students read their own directions on the screen

Are we administering the IowaFlex Reading, Math, or both?

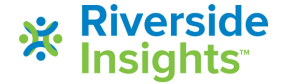

Before Testing the Account Holder/Tech Team will:

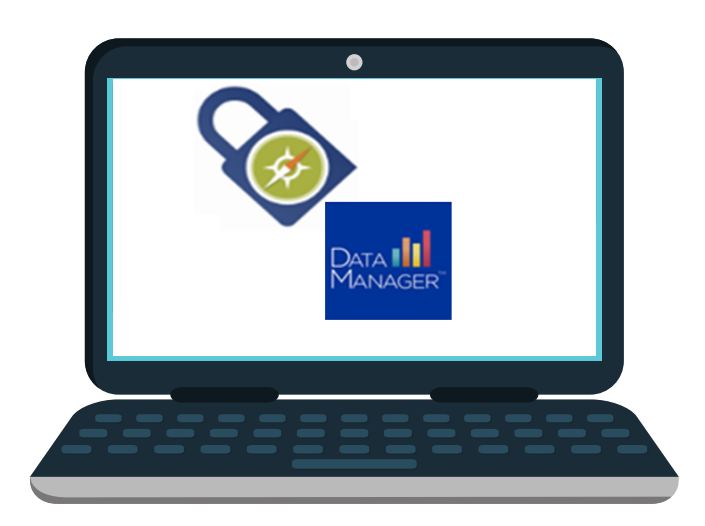

- Identify and Prepare staff and student devices
- Add staff users to DataManager.

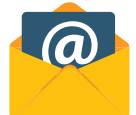

Roster or manually add students +

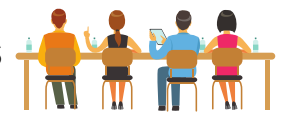

• Open the test event/s

# **Proctor Checklist**

| N | Tasks to<br>Complete: | Description:                                                                                                    |
|---|-----------------------|----------------------------------------------------------------------------------------------------|
|   | Testing Plan          | Understand the testing plan for your school.                                                                           |
|   | Training              | Attend training for Administering the IowaFlex Assessment.                                                             |
|   | Create Test Sessions  | Create test sessions to match your testing schedule. Separate sessions may be needed for students with accommodations. |
|   | Check Devices         | Check computers/devices for sound and DataManager app. or secure browser icon                                          |
|   | Prepare Students      | Restroom break prior to testing.                                                                                       |
|   | Open Test Sessions    | Open the test session, students will use the code to join your session.                                                |
|   | Begin Testing         | Approve All students to take the test.                                                                                 |
|   | Monitor Students      | Monitor student progress. Use Pause and Resume for short (10 minutes or less) breaks.                                  |
|   | Math & Reading        | If students are supposed to take both subjects, insure they have completed both.                                       |

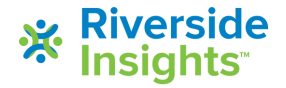

# **Before Testing**

On each student workstation, confirm that the app or secure browser has been installed. Notify your district admin or tech specialist if the device is not ready for testing.

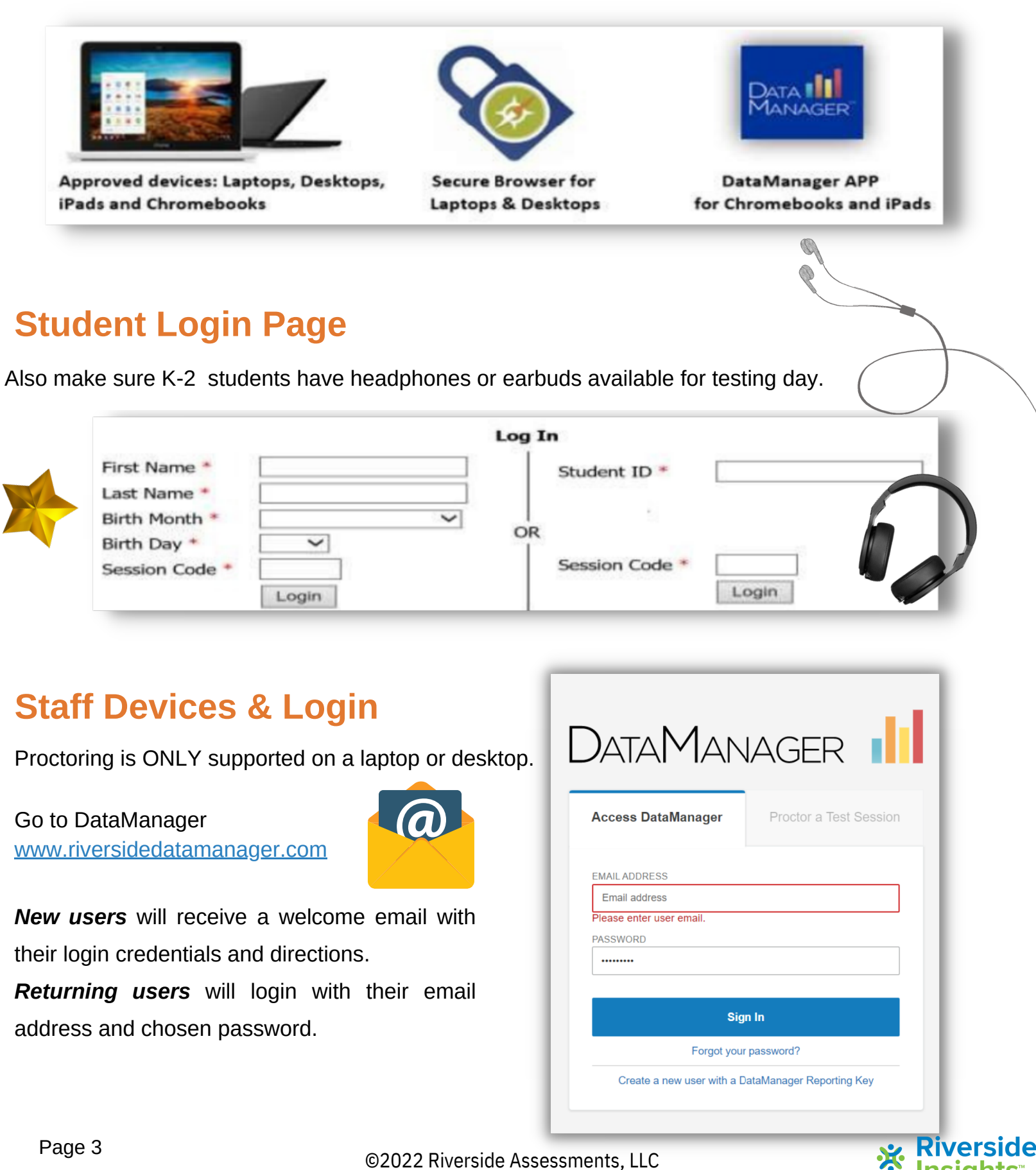

# **Creating Test Sessions**

Click the Proctoring tab at the top of the screen and then Proctoring.

| DataManager |               |                      | Hello <b>Proctor 13</b><br>Resources   Help   Sign out |
|-------------|---------------|----------------------|--------------------------------------------------------|
| Overview    | Assessments ~ | ₽octoring/Scanning へ | Reports ~                                              |
|             |               | Proctoring           |                                                        |

Fill in the drop down boxes and enter session name.

| DataMana                                                                                | AGER                                                              |                                                                                                    |                         | Hello <b>Proctor 13</b><br>Resources   Help   Sign out |
|-----------------------------------------------------------------------------------------|-------------------------------------------------------------------|----------------------------------------------------------------------------------------------------|-------------------------|--------------------------------------------------------|
|                                                                                         | Overview                                                          | Assessments 🗸                                                                                                    | Proctoring/Scanning ~   | Reports ~                                              |
| Proctor Session<br>Manage<br>Test Event *<br>Grade *<br>Test Group *<br>Test Admin Type | IowaFlex Readin<br>Select Grade<br>IowaFlex Reading<br>Self Paced | Select your test event and each<br>of the options below. New options<br>become available as each selection<br>is made.<br>g Summer 22 | Create New Test Session | Student Lookup                                         |
|                                                                                         |                                                                   |                                                                                                    | Create Session          |                                                        |

- **1.Test Event:** You will have separate events for *IowaFlex* Reading and *IowaFlex* Math.
- 2. Grade: Each grade level testing must be set up as separate test sessions.
- 3. Test Group: You will have only one choice since the test group was assigned during district setup.

## 4. Test Admin Type: IowaFlex Reading IowaFlex Math

| K - 1 is Audio Led | K - 2 is Audio Led |
|--------------------|--------------------|
|                    |                    |

2 - 8 is Self-paced3 - 8 is Self-paced

6. Session Name: A consistent naming convention for your district and/or school is recommended.

Examples: Goodwin Gr 2 Math; Goodwin Gr 2 Math;

Create Session: Click on the create button and your session will appear in list with a proctor code.

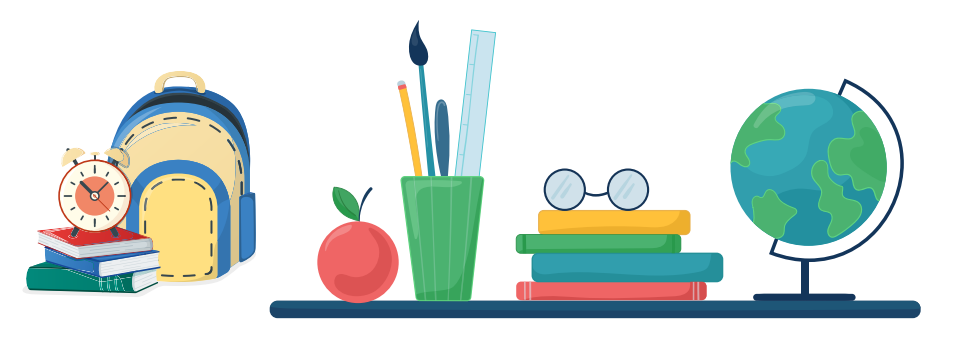

©2022 Riverside Assessments, LLC.

# **Starting Testing**

| Overview                                                                                   |                                                              |                                                          | Asses                                                                                                    | sments 🗸                      |              | Proctoring/Scanning 🗸 |        |              |                           |                     | Reports ~                |             |             |  |
|--------------------------------------------------------------------------------------------|--------------------------------------------------------------|----------------------------------------------------------|----------------------------------------------------------------------------------------------------|-------------------------------|--------------|-----------------------|--------|--------------|---------------------------|---------------------|--------------------------|-------------|-------------|--|
| roctor Session                                                                             |                                                              |                                                          |                                                                                                    |                               |              |                       |        |              |                           |                     |                          |             | Student Loo |  |
| w Session Saved                                                                            |                                                              |                                                          |                                                                                                    |                               |              |                       |        |              |                           |                     |                          |             |             |  |
| Test Event *<br>Grade *<br>Test Group *<br>Level *<br>Battery/Subtest *<br>Test Admin Type | Select Te<br>Select G<br>Select Te<br>Select Le<br>Select Ba | est Event<br>rade<br>est Group<br>evel<br>attery/Subtest | <ul> <li>?</li> <li>?</li></ul> | Session Name *<br>Draw Screen | On Creat     | e New Test Sess       | ion —  | Crea         | ite anothei<br>ion name l | r sessio<br>below t | n or click<br>o get star | a ×<br>ted. | ]           |  |
|                                                                                            |                                                              |                                                          |                                                                                                    |                               |              | Create Session        |        |              |                           |                     |                          |             |             |  |
| Created Sessions                                                                           |                                                              |                                                          |                                                                                                    |                               |              |                       |        |              |                           |                     |                          |             |             |  |
| Session Name                                                                               | ¢                                                            | Test Admin Type 🗧                                        | Test Event                                                                                                    |                               | Test Group   | ¢ Le                  | evel   | <b>≑</b> Bat | tery/Subtest              | ¢                   | Session<br>Code          | ¢           | Actions     |  |
| Goodwin Gr 2 Reading                                                                       |                                                              | Self Paced                                               | IowaFlex Reading                                                                                                    | Summer 22                     | IowaFlex Rea | ading G               | rade 2 | lov          | vaFlex Readin             | g                   | 86-10222                 |             | ×           |  |
| Goodwin Gr 2 Math                                                                          |                                                              | Audio-English                                            | IowaFlex Math Su                                                                                                    | mmer 22                       | lowaFlex Ma  | th G                  | rade 2 | lov          | vaFlex Math               |                     | 56-96946                 |             | ×           |  |
|                                                                                            |                                                              |                                                          |                                                                                                    |                               |              |                       |        | No           | o of Records:             | 25 🗸                |                          |             |             |  |

- 1. Open Test Session by clicking on the blue session name. Provide the students the session code.
- 2. Have students click on the Secure Browser or App icon and login using their Student ID and the Session Code (or Name, Birthday, and Session Code.)
- 3. Make sure students have the Test Session Code and know their IDs as you wait for all to appear.
- 4. Approve All students for testing.
- 5. Student tests will begin with directions and samples, and you will be able to check their status.
- 6. Monitor the students during testing.
- 7. Once all students show a status of completed on the subtest, use "End Testing All". If they are taking the other subject, give them the session code for logging in.

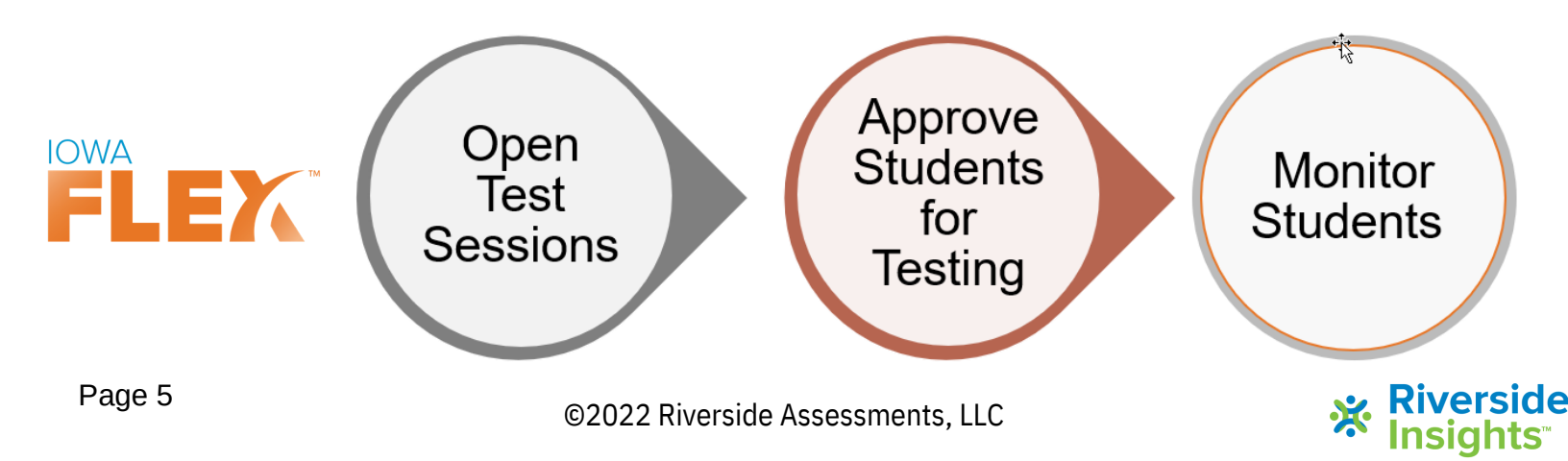

## **During Testing**

1. When students successfully login, they will arrive on a Waiting to Test screen.

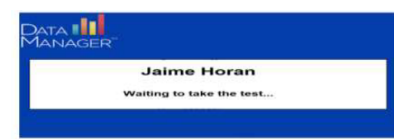

2. Once all students have logged in and you have verified correct number of students, click "Approve All".

| Waiting for Approval (8 of 8) |              |   |               |        |          |                 | Approve All Deny All |
|-------------------------------|--------------|---|---------------|--------|----------|-----------------|----------------------|
| Last Name *                   | First Name 👻 | м | Date of Birth | Gender | Grade    | Battery/Subtest | Actions              |
| Hadley                        | Michael      |   | 01/06/2008    | U      | 5 - Five | IowaFlex Math   | × ×                  |
| Harrington                    | Percy        |   | 01/09/2008    | U      | 5 - Five | IowaFlex Math   | ~ x                  |
| Jones                         | Kareem       |   | 11/11/2009    | M      | 5 - Five | IowaFlex Math   | × x                  |
| Miller                        | Tina         |   | 12/12/2009    | F      | 5 - Five | IowaFlex Math   | ~ ×                  |
| Sias                          | Ethan        |   | 12/12/2009    | м      | 5 - Five | IowaFlex Math   | ××                   |
| Thomas                        | Tammy        |   | 04/07/2010    | F      | 5 - Five | IowaFlex Math   | ✓ ×                  |

3. Student test session will begin, and you will be able to check their status as highlighted below.

|            | a oracento (12 c | 0.041 |               |        |          | Line resurigran | LAIL PU   | Cancerra |
|------------|------------------|-------|---------------|--------|----------|-----------------|-----------|----------|
| Last Name  | ▼ First Name     | • MI  | Date of Birth | Gender | Grade    | Battery Subtest | Status ¢  | Actions  |
| Barrett    | Chelsea          |       | 02/10/2010    | F      | 5 - Five | IowaFlex Math   | Completed |          |
| Hadley     | Michael          |       | 01/06/2008    | U      | 5 - Five | IowaFlex Math   | Completed |          |
| Harrington | Percy            |       | 01/09/2008    | U      | 5 - Five | IowaFlex Math   | Completed |          |
| Jones      | Kareem           |       | 11/11/2009    | м      | 5 - Five | IowaFlex Math   | Completed |          |
| Lamar      | Jean             |       | 01/01/2008    | U      | 5 - Five | IowaFlex Math   | Completed |          |

4. Once all student(s) have all "Completed" the a subtest, click "End Testing All". Students return to the sign in page.

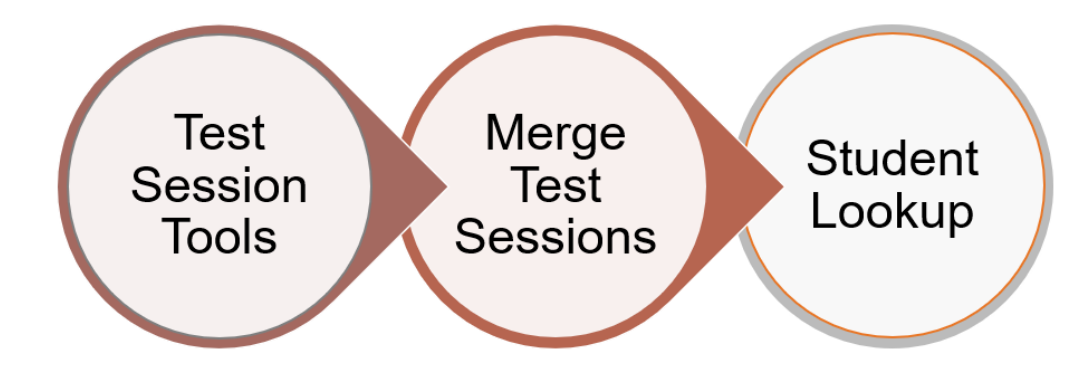

# **Tips for Monitoring & Using Action Buttons**

- Observe each student's progress, make sure students are on task.
- Use top buttons for whole group or buttons in each student's row for individuals.
- II) Pause short break (10 minutes or less) Resume to return to the test
- Exit leave session with answers and time remaining saved Create a new session starting with that subtest, and students login with new code to continue in the test.
  - Cancel rarely used does NOT save answers Start Over emergency use only

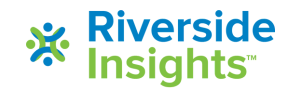

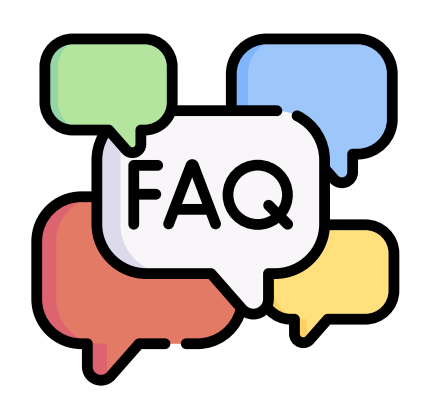

Frequently Asked Questions:

# DataManager

Proctor log in site: HTTP://WWW.RIVERSIDEDATAMANAGER.COM

User Name: email address Password: self-created

### Student Rosters:

*Will each teacher have to add students to DataManager?* Your district/organization uploaded a file that contained the names of students and their information into the system. You will not need to add students into the system.

*Can teachers add students into DataManager?* Users with the Role of Teacher in DataManager cannot add students into DataManager; users with the role of Administration can manually add new students.

### Logging in Students for online testing:

*How do students log in?* Students will access online testing through a secure browser that has been installed on desktop and/or laptop computer, or through an app that has been downloaded on to each Chromebook or iPad.

How do the students exit the secure browser?

PC or Mac: Ctrl, Shift, Q Chromebook: Ctrl, Tab, Q

iPad: Home button + Swipe-up

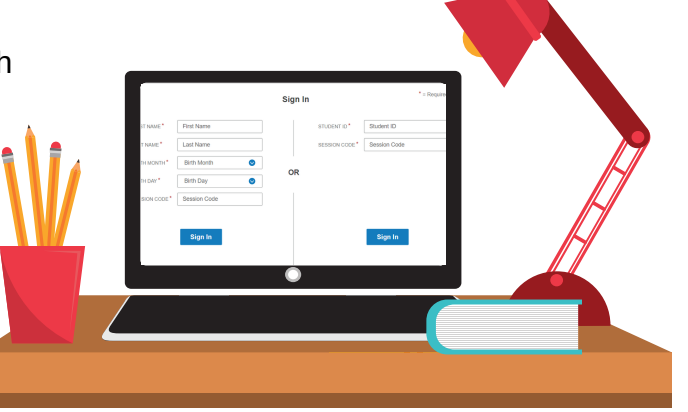

### Proctoring/Testing:

*Do test session codes expire?* Yes, once students log in with a test session code, that test session code will expire.

If one student completes the subtest before the rest of the students in the group, can that student **move on to the next subtest?** No, all students in the test session will move together to the next subtest. Once all students in the session have a status of "completed", the Proctor can click on the "End Testing All" button to move students to the sign in page. If they are taking the other subject, the Proctor will provide the code for that session.

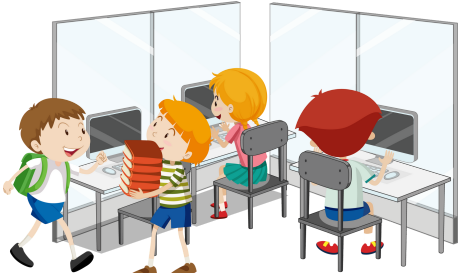

©2022 Riverside Assessments, LLC.

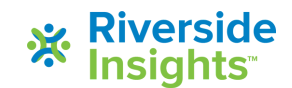

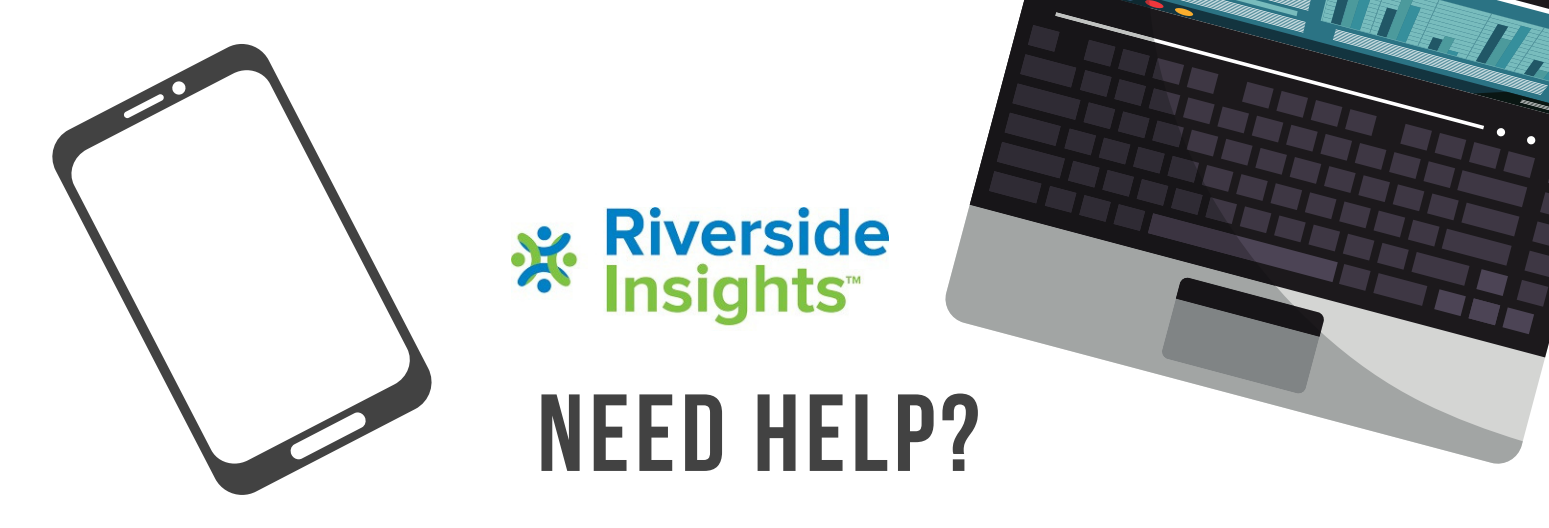

Visit Riverside Training Academy for On-Demand training videos and answers to Common Questions at the bottom of the webpage: https://riversideinsights.com/rta-home

**Speak with a Specialist -** Schedule a 15-minute, one-on-one meeting for assistance and answers to questions by copying this link and using the calendar to schedule time:

https://meetings.hubspot.com/professionallearning1/speak-with-ariverside-assessment-specialist-datamanager

### Explore the Resources in DataManager:

- Digital Resources: eLearning site view short video clips
- Online Help: Click "Help" in upper left of screen to access online help documents
- User Guides: User Guides and Online Directions for Administration are available in the Digital Resource Library (Overview)

# Contact Riverside DataManager Support for Technical Issues, System Errors, Missing Scores:

Phone: 877-246-8337 Email: help@riversidedatamanager.com Hours: Monday-Friday 6:00 A.M. to 8:00 P.M. Central Time

# THANK YOU FOR CHOOSING RIVERSIDE INSIGHTS!

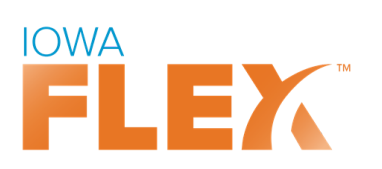

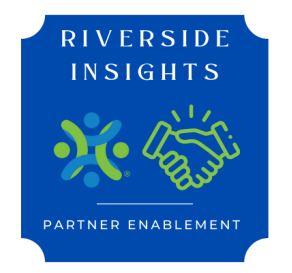

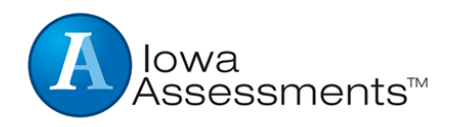

©2022 Riverside Assessments, LLC